# Configura opzioni Ping tra CUCM e CUBE

# Sommario

Introduzione Prerequisiti Requisiti Componenti usati Premesse Configurazione Verifica Risoluzione dei problemi

### Introduzione

In questo documento viene descritto come abilitare la funzionalità Options Ping tra Cisco Unified Communications Manager (CUCM) e Cisco Unified Border Element (CUBE).

Contributo di Luis J. Esquivel Blanco, Cisco TAC Engineer.

# Prerequisiti

#### Requisiti

Cisco raccomanda la conoscenza dei seguenti argomenti:

- Amministrazione di Cisco Call Manager
- Amministrazione di Cisco Unified Border Element o Gateway
- SIP (Session Initiation Protocol)

#### Componenti usati

- Cisco Integrated Services Router (ISR4351/K9)
- Cisco Unified Communications Manager 12.0
- Cisco Unified IP Phone

Le informazioni discusse in questo documento fanno riferimento a dispositivi usati in uno specifico ambiente di emulazione. Su tutti i dispositivi menzionati nel documento la configurazione è stata ripristinata ai valori predefiniti. Se la rete è operativa, valutare attentamente eventuali conseguenze derivanti dall'uso dei comandi.

### Premesse

Èimportante esaminare in che modo CUCM estende una chiamata da un trunk SIP come mostrato di seguito:

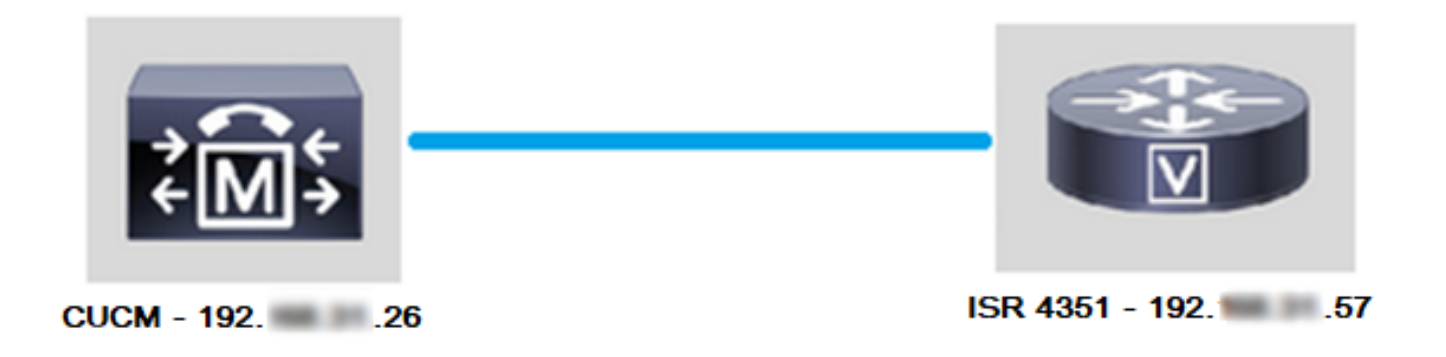

Affinché CUCM estenda una chiamata da un trunk SIP, procede a stabilire un handshake a 3 vie TCP (Transmission Control Protocol) con l'indirizzo IP specificato nella pagina Configurazione trunk, come mostrato nell'immagine:

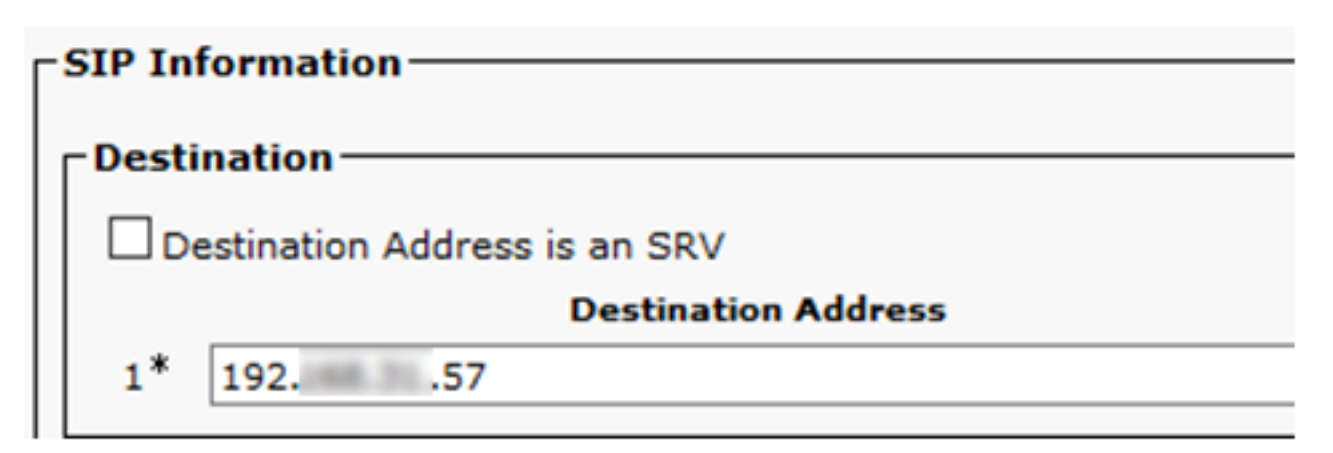

L'handshake a 3 vie TCP in wireshark ha l'aspetto mostrato nell'immagine:

| Source |     | Destination | ] | Protocol | Length | Info         |                                                   |
|--------|-----|-------------|---|----------|--------|--------------|---------------------------------------------------|
| 192.   | .26 | 19257       |   | TCP      | 74     | 38672 → 5060 | 0 [SYN] Seq=0 Win=14600 Len=0 MSS=1460 SACK_PERM= |
| 192.   | .57 | 19226       |   | TCP      | 60     | 5060 → 38672 | 2 [SYN, ACK] Seq=0 Ack=1 Win=4128 Len=0 MSS=1460  |
| 192.   | .26 | 19257       |   | TCP      | 54     | 38672 → 5060 | 0 [ACK] Seq=1 Ack=1 Win=14600 Len=0               |
| 192.   | .26 | 19257       |   | SIP      | 1271   | Request: INV | /ITE sip:5123@19257:5060                          |

Questa operazione viene eseguita per chiamata, per nodo; CUCM è quindi costretto ad attendere il messaggio SYN (Synchronize) o un errore del servizio SIP prima di provare un trunk alternativo o un GW (Gateway).

Per risolvere questo problema, abilitare Options Ping e controllare in modo proattivo lo stato dei trunk SIP.

Quando si abilita Options Ping sul trunk SIP, si aggiungono anche statistiche sullo stato del trunk SIP e sul tempo di attività, in cui è possibile monitorare lo stato di ciascun trunk SIP e risolvere i problemi nel momento in cui il trunk diventa inattivo. Queste statistiche sono visualizzate nella pagina Configurazione trunk SIP.

# Configurazione

Passaggio 1. Abilitare il ping delle opzioni SIP nella configurazione del profilo SIP:

• Passare a Amministrazione Cisco Unified CM >> Periferica >> Impostazioni dispositivo >> Profilo SIP come mostrato nell'immagine:

| ions     |     |         |             |   |              |      |                                |            |       |      |   |         |
|----------|-----|---------|-------------|---|--------------|------|--------------------------------|------------|-------|------|---|---------|
| atures 🔻 | Dev | vice 🔻  | Application | • | User Manager | nent | <ul> <li>Bulk Admir</li> </ul> | nistration | •     | Help | • |         |
|          |     | CTI Rou | ite Point   |   |              |      |                                |            |       |      |   |         |
|          |     | Gateke  | eper        |   |              |      |                                | _          |       |      |   |         |
|          |     | Gatewa  | ay          |   |              |      |                                |            |       |      |   |         |
|          |     | Phone   |             |   |              | ⊢    |                                |            |       |      |   |         |
|          |     | Trunk   |             |   |              |      |                                |            | _     |      |   |         |
| ins with |     | Remote  | Destination |   |              | Ľ    | Clear Filter                   | 4          | -     |      |   |         |
| _        |     | Device  | Settings    |   | •            |      | Device Defau                   | lts        |       |      |   |         |
|          |     |         |             |   |              |      | Firmware Loa                   | d Informa  | ation |      |   | ir sear |
|          |     |         |             |   |              |      | Default Device                 | e Profile  |       |      |   |         |
|          |     |         |             |   |              |      | Device Profile                 |            |       |      |   |         |
|          |     |         |             |   |              |      | Phone Button                   | Template   |       |      |   |         |
|          |     |         |             |   |              |      | Softkey Temp                   | late       |       |      |   |         |
|          |     |         |             |   |              |      | Phone Service                  | es         |       |      |   |         |
|          |     |         |             |   |              |      | SIP Profile                    | 1          |       |      |   |         |
|          |     |         |             |   |              |      | Common Devi                    | ce Config  | urat  | ion  |   |         |
|          |     |         |             |   |              |      |                                |            |       |      |   |         |

• Fare clic su Trova e decidere se si desidera creare un nuovo profilo SIP, modificare un profilo SIP già esistente o creare una copia di un profilo SIP. Per questo esempio, creare una copia del profilo SIP standard come mostrato nelle immagini:

| SIP Profile Configuration                      |                                                  |  |  |  |  |  |  |  |
|------------------------------------------------|--------------------------------------------------|--|--|--|--|--|--|--|
| 🗋 Copy 🎦 Reset 🧷 Apply Config 🕂 Add New        |                                                  |  |  |  |  |  |  |  |
| ┌ Status                                       |                                                  |  |  |  |  |  |  |  |
| i Status: Ready                                |                                                  |  |  |  |  |  |  |  |
| (i) All SIP devices using this profile must be | e restarted before any changes will take affect. |  |  |  |  |  |  |  |
| - SIP Profile Information                      |                                                  |  |  |  |  |  |  |  |
|                                                |                                                  |  |  |  |  |  |  |  |
| Name*                                          | Standard SIP Profile                             |  |  |  |  |  |  |  |
| Description Default SIP Profile                |                                                  |  |  |  |  |  |  |  |
| Default MTP Telephony Event Payload Type*      | 101                                              |  |  |  |  |  |  |  |

• Rinominare il nuovo profilo SIP e abilitare le opzioni ping, come mostrato nell'immagine:

| SIP Profile Configuration                                  |                  |                       |                                       |  |
|------------------------------------------------------------|------------------|-----------------------|---------------------------------------|--|
| Save                                                       |                  |                       |                                       |  |
| Status                                                     |                  |                       |                                       |  |
| (i) Status: Ready                                          |                  |                       |                                       |  |
| All SIP devices using this profile must b                  | e restarted l    | before any change     | es will take affect.                  |  |
| ⊂SIP Profile Information                                   |                  |                       |                                       |  |
| Name*                                                      | Options Pin      | g SIP Profile         |                                       |  |
| Description                                                | Default SIF      | Profile               |                                       |  |
| Default MTP Telephony Event Payload Type*                  | 101              |                       |                                       |  |
| Early Offer for G.Clear Calls*                             | Disabled         |                       | ~                                     |  |
| User-Agent and Server header information*                  | Send Unifie      | ed CM Version Inf     | ormation as User-Ageni 🗸              |  |
| Version in User Agent and Server Header*                   | Major And        | Minor                 | ~                                     |  |
| Dial String Interpretation*                                | Phone num        | nber consists of ch   | maracters 0-9, *, #, and $\checkmark$ |  |
| Confidential Access Level Headers*                         | Disabled         |                       | ~                                     |  |
|                                                            |                  |                       |                                       |  |
| ⊂ SIP OPTIONS Ping                                         |                  |                       |                                       |  |
| Enable OPTIONS Ping to monitor destination status for      | or Trunks with : | Service Type "None (D | Default)"                             |  |
| Ping Interval for In-service and Partially In-service Trun | ks (seconds)*    | 60                    |                                       |  |
| Ping Interval for Out-of-service Trunks (seconds)*         |                  | 120                   |                                       |  |
| Ping Retry Timer (milliseconds)*                           |                  | 500                   |                                       |  |

Passaggio 2. Aggiungere il profilo SIP al trunk SIP in questione e fare clic su Salva:

Ping Retry Count\*

**Nota:** Tenere presente che questo trunk deve essere stato configurato in precedenza. Per istruzioni su come configurare un trunk SIP, visitare il collegamento: <u>Guida alla</u> <u>configurazione del sistema</u>

6

• **Passare a Dispositivo >> Trunk** e scegliere il trunk da modificare come mostrato nell'immagine:

| Cisco Unified CM Ac                   | ministration                                                  | 1                   |            |           |            |          |        |       |  |
|---------------------------------------|---------------------------------------------------------------|---------------------|------------|-----------|------------|----------|--------|-------|--|
| For Cisco Unified Communica           | ations Solutions                                              |                     |            |           |            |          |        |       |  |
| Call Routing 👻 Media Resources 👻      | Advanced Features 💌                                           | Dev                 | vice 🔻     | Applic    | ation 🔻    | User M   | anagem | ent 🔻 |  |
| le Configuration                      |                                                               | CTI Ro              | ute Poin   | ıt        |            |          |        |       |  |
|                                       |                                                               |                     | Gatekeeper |           |            |          |        |       |  |
| X Delete Copy 🍟 Rese                  |                                                               | Gatew               | /ay        |           |            |          |        |       |  |
|                                       |                                                               |                     | Phone      |           |            |          |        |       |  |
|                                       |                                                               |                     | Trunk      |           |            |          |        |       |  |
| successful                            |                                                               |                     | Remot      | e Destin  | ation      |          |        |       |  |
| IP devices using this profile must be | e restarted before any                                        |                     | Device     | e Setting | IS         |          | •      |       |  |
| ile Information                       |                                                               |                     |            |           |            |          |        | 1     |  |
| ne information                        |                                                               |                     |            |           |            |          |        |       |  |
|                                       | Options Ping SIP Pro                                          | file                |            |           |            |          |        | _     |  |
| nc                                    | Default SIP Profile                                           | Default SIP Profile |            |           |            |          |        |       |  |
| TP Telephony Event Payload Type*      | 101                                                           |                     |            |           |            |          |        |       |  |
| er for G.Clear Calls*                 | Disabled V                                                    |                     |            |           |            |          |        |       |  |
| nt and Server header information*     | Send Unified CM Version Information as User-Agen $\checkmark$ |                     |            |           |            |          |        |       |  |
| 1 User Agent and Server Header*       | Major And Minor                                               |                     |            |           |            | ~        | /      |       |  |
| g Interpretation*                     | Phone number consi                                            | sts o               | of chara   | acters    | 0-9, *, ;  | #, and 🗸 | /      |       |  |
|                                       |                                                               |                     |            |           |            |          |        | _     |  |
| Find and List Trunks                  |                                                               |                     |            |           |            |          |        |       |  |
| Add New Select All                    | Clear All Delete S                                            | Select              | ed P       | Res       | et Selecte | d        |        |       |  |
| Status                                |                                                               |                     |            |           |            |          |        |       |  |
| 1 records found                       |                                                               |                     |            |           |            |          |        |       |  |
| Trunks (1 - 1 of 1)                   |                                                               |                     |            |           |            |          |        |       |  |
| Find Trunks where Device Name         | ✓ begins                                                      | with                | ו ע        | TAC       |            |          |        | Find  |  |
|                                       |                                                               |                     | -          |           |            |          |        |       |  |

|  |               |         | Select it | em or enter search | text 🗸 |
|--|---------------|---------|-----------|--------------------|--------|
|  | Name 着        | Descri  | ption     | Calling Search Sp  | pace   |
|  | TAC-SIP-Trunk | TAC SIP | Trunk     |                    |        |

- Si noti che Stato, Motivo stato e Durata sono impostati su N/D.
- Scegliere il profilo SIP corretto e fare clic su Salva

| ļ, | SIP Information                          |                        |         |                   |            |        |        |               |          |   |
|----|------------------------------------------|------------------------|---------|-------------------|------------|--------|--------|---------------|----------|---|
|    |                                          |                        |         |                   |            |        |        |               |          |   |
|    | Destination                              |                        |         |                   |            |        |        |               |          |   |
|    | Destination Address is an SRV            |                        |         |                   |            |        |        |               |          |   |
|    | Destination Add                          | lress                  | Desti   | ation Address IPv | Destinatio | n Port | Status | Status Reason | Duration |   |
|    | 1* 192 .57                               |                        |         |                   | \$060      |        | N/A    | N/A           | N/A      | · |
|    | NTO Defend Origination Codes             |                        |         |                   |            |        |        |               |          |   |
|    | MTP Preferred Originating Codec          | 711ulaw                |         |                   |            |        |        |               |          |   |
|    | BLF Presence Group*                      | Standard Presence gri  | oup     | ~                 |            |        |        |               |          |   |
|    | SIP Trunk Security Profile*              | Non Secure SIP Trunk   | Profile | ~                 |            |        |        |               |          |   |
|    | Rerouting Calling Search Space           | < None >               |         | ~                 |            |        |        |               |          |   |
|    | Out-Of-Dialog Refer Calling Search Space | < None >               |         | ~                 |            |        |        |               |          |   |
|    | SUBSCRIBE Calling Search Space           | < None >               |         | ~                 |            |        |        |               |          |   |
|    | SIP Profile*                             | Options Ping SIP Profi | le      | View Deta         | ils.       |        |        |               |          |   |
|    | DTMF Signaling Method*                   | No Preference          |         | ~                 |            |        |        |               |          |   |
|    |                                          |                        |         |                   |            |        |        |               |          |   |

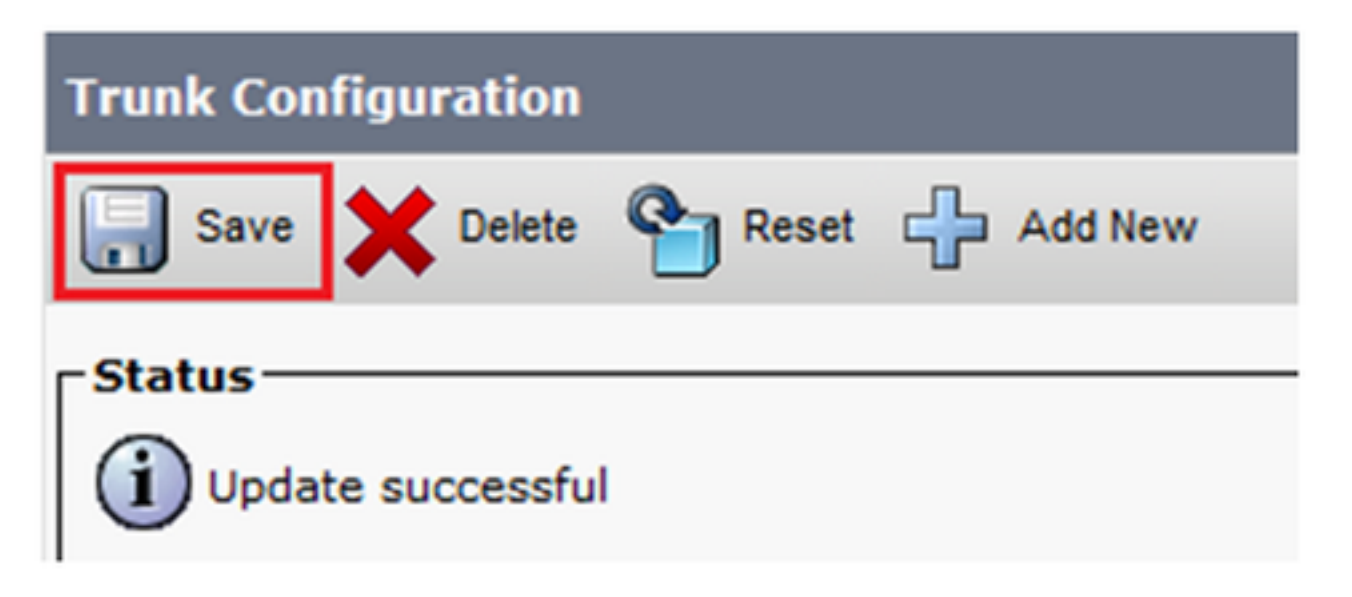

• A questo punto CUCM deve essere in grado di monitorare lo stato del **trunk SIP** come mostrato nell'immagine:

| Trunks (1 - 1 of 1)           |                |                              |                                   |              |               |           |               |          |            |                  |            |                                    |
|-------------------------------|----------------|------------------------------|-----------------------------------|--------------|---------------|-----------|---------------|----------|------------|------------------|------------|------------------------------------|
| Find Trunks where Device Name | √ begin        | tac<br>swith v tac<br>Select | Find<br>item or enter search text | Clear Filter | 4 -           |           |               |          |            |                  |            |                                    |
|                               | Name *         | Description                  | Calling Search Space              | Device Pool  | Route Pattern | Partition | Route Group   | Priority | Trunk Type | SIP Trunk Status |            | SIP Trunk Duration                 |
|                               | TAC-SIP-Trunk  | TAC SIP Trunk                |                                   | Default      | 5XXX          |           |               |          | SIP Trunk  | Full Service     | Time In Fu | Il Service: 0 day 0 hour 2 minutes |
| -SIP Information              |                |                              |                                   |              |               |           |               |          |            |                  |            |                                    |
| Destination Address is an S   | RV             |                              |                                   |              |               |           |               |          |            |                  |            |                                    |
| Desti                         | nation Address |                              | Destinatio                        | n Address IP | v6            | Des       | tination Port | _        | Status     | Status           | Reason     | Duration                           |
| 1* 192. 57                    |                |                              |                                   |              |               | 5060      |               |          | up         |                  |            | Time Up: 0 day 0 hour 4 minutes    |

Passaggio 3. (Facoltativo) Abilitare il **ping delle opzioni** SIP sull'estremità remota del trunk SIP. In questo caso: 192.X.X.57 (ISR 4351)

• Passare all'ISR Cisco Unified Border Element o Gateway e confermare il dial-peer a cui si desidera aggiungere il ping delle opzioni, come mostrato nell'immagine:

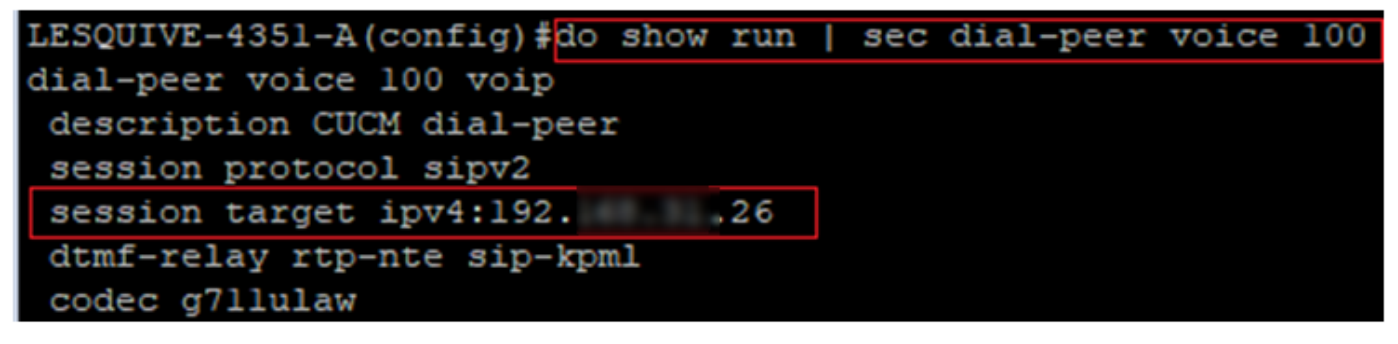

• Aggiungere Options Ping con il comando: **voice-class sip options-keepalive**, come mostrato nell'immagine:

```
LESQUIVE-4351-A(config) #do show run | sec dial-peer voice 100
dial-peer voice 100 voip
description CUCM dial-peer
session protocol sipv2
session target ipv4:192. .26
dtmf-relay rtp-nte sip-kpml
codec g711ulaw
LESQUIVE-4351-A(config) #dial-peer voice 100
LESQUIVE-4351-A(config-dial-peer) #voice-class sip options-keepalive
```

### Verifica

Per verificare che i messaggi Options siano stati scambiati correttamente, consultare questa sezione.

**Nota:** Per informazioni su come eseguire un'acquisizione pacchetti sulla porta CUCM eth0, seguire le istruzioni riportate in questo collegamento: <u>Acquisizione di pacchetti sul modello di</u> <u>accessorio CUCM</u>

 Notare che l'handshake TCP a 3 vie viene eseguito una sola volta, quando il trunk viene riavviato e in seguito vengono inviati solo messaggi OPTIONS da CUCM a ISR, dove come risposta è previsto un OK 200. Per impostazione predefinita, questi messaggi vengono scambiati ogni 60 secondi.

| Source | Destination | Protocol | Length | Info                                                |
|--------|-------------|----------|--------|-----------------------------------------------------|
| 192    | 192         | TCP      | 74     | 46535 → 5060 [SYN] Seq=0 Win=14600 Len=0 MSS=1460 S |
| 19257  | 192         | TCP      | 60     | 5060 → 46535 [SYN, ACK] Seq=0 Ack=1 Win=4128 Len=0  |
| 19226  | 19257       | TCP      | 54     | 46535 → 5060 [ACK] Seq=1 Ack=1 Win=14600 Len=0      |
| 192    | 192         | SIP      | 451    | Request: OPTIONS sip:192. 57:5060                   |
| 19257  | 19226       | TCP      | 60     | 5060 → 46535 [ACK] Seq=1 Ack=398 Win=3731 Len=0     |
| 192    | 192         | SIP/SDP  | 1014   | Status: 200 OK                                      |

• Si noti che i messaggi Options vengono inviati solo da 192.X.X.26 (CUCM) a 192.X.X.57 (ISR), in quanto solo CUCM è configurato per monitorare lo stato del trunk:

| (     | 1013), ili qu |      | in e conigurato p |          | 0 10 3 |                                   |
|-------|---------------|------|-------------------|----------|--------|-----------------------------------|
| Time  | Sou           | irce | Destination       | Protocol | Length | Info                              |
| 13:37 | 46.029581 192 | 226  | 192               | SIP      | 451    | Request: OPTIONS sip:192. 57:5060 |
| 13:37 | 46.031672 192 | 257  | 192               | SIP/SDP  | 1014   | Status: 200 OK                    |
| 13:38 | 47.552245 192 | 226  | 192               | SIP      | 451    | Request: OPTIONS sip:192. 57:5060 |
| 13:38 | 47.554691 192 | 257  | 192               | SIP/SDP  | 513    | Status: 200 OK                    |
| 13:39 | 48.895232 192 | 226  | 192. 57           | SIP      | 452    | Request: OPTIONS sip:192. 57:5060 |
| 13:39 | 48.897399 192 | 257  | 192               | SIP/SDP  | 1014   | Status: 200 OK                    |
| 13:40 | 50.418479 192 | 226  | 192               | SIP      | 451    | Request: OPTIONS sip:192. 57:5060 |
| 13:40 | 50.420957 192 | 257  | 192               | SIP/SDP  | 1014   | Status: 200 OK                    |
| 13:41 | 51.014881 192 | 226  | 192               | SIP      | 451    | Request: OPTIONS sip:192. 57:5060 |
| 13:41 | 51.017117 192 | 257  | 192. 26           | SIP/SDP  | 1013   | Status: 200 OK                    |
| 13:42 | 52.389610 192 | 226  | 192. 57           | SIP      | 451    | Request: OPTIONS sip:192. 57:5060 |

• Quando viene effettuata una chiamata, CUCM sa già che il trunk è in stato operativo e invia immediatamente un invito:

| 192. | 57 | 192. 2  | 5 SIP/SDP | 1013 Status: 200 OK                      |
|------|----|---------|-----------|------------------------------------------|
| 192. | 26 | 1925    | 7 SIP     | 451 Request: OPTIONS sip:192. 57:5060    |
| 192. | 57 | 192. ,2 | 5 SIP/SDP | 1013 Status: 200 OK                      |
| 192. | 26 | 1925    | 7 SIP     | 1271 Request: INVITE sip:5123@19257:5060 |

• Se è stato eseguito il passaggio 3 (Configurazione facoltativa per CUBE), verranno visualizzati i messaggi di opzioni inviati in entrambi i modi:

| 192 | 26  | SIP     | 440 Request: OPTIONS sip:192 26:5060 |
|-----|-----|---------|--------------------------------------|
| 192 | ,57 | SIP     | 449 Status: 200 OK                   |
| 192 | ,57 | SIP     | 452 Request: OPTIONS sip:192 57:5060 |
| 192 | .26 | SIP/SDP | 1014 Status: 200 OK                  |

### Risoluzione dei problemi

- Per risolvere i problemi relativi alle opzioni Ping in CUCM, è necessario:

- L'opzione migliore per iniziare è con una porta Packet Capture da CUCM Eth0. Ulteriori dettagli: <u>Packet Capture on CUCM Appliance Model</u>
   Apri l'acquisizione con il software gratuito di terze parti Wireshark e filtra con SIP
- Èanche possibile controllare le tracce dettagliate di Cisco Callmanager, scaricarle con RTMT, fare clic qui: <u>Come raccogliere le tracce per CUCM 9.x o versioni successive</u>
- Verificare i codici motivo SIPTrunkOOS in questo collegamento: Messaggio di errore di sistema
  - Local=1 (timeout richiesta)

- Local=2 (lo stack SIP locale non è in grado di creare una connessione socket con il peer remoto)

- Local=3 (query DNS non riuscita)
- Per risolvere i problemi relativi alle opzioni ping in ISR4351, è necessario:
  - Messaggi Cisco di debug
  - Inizio debug capi
  - Packet Acquisisce dall'interfaccia che punta verso CUCM